# 國高中地球科學 暑假作業

- 一、地球科學暑假作業規劃原則
- 二、教材設計與特色
- 三、因材網教師基本功能介紹
  - -自組班級
  - -任務指派

https://adl.edu.tw/HomePage/home/

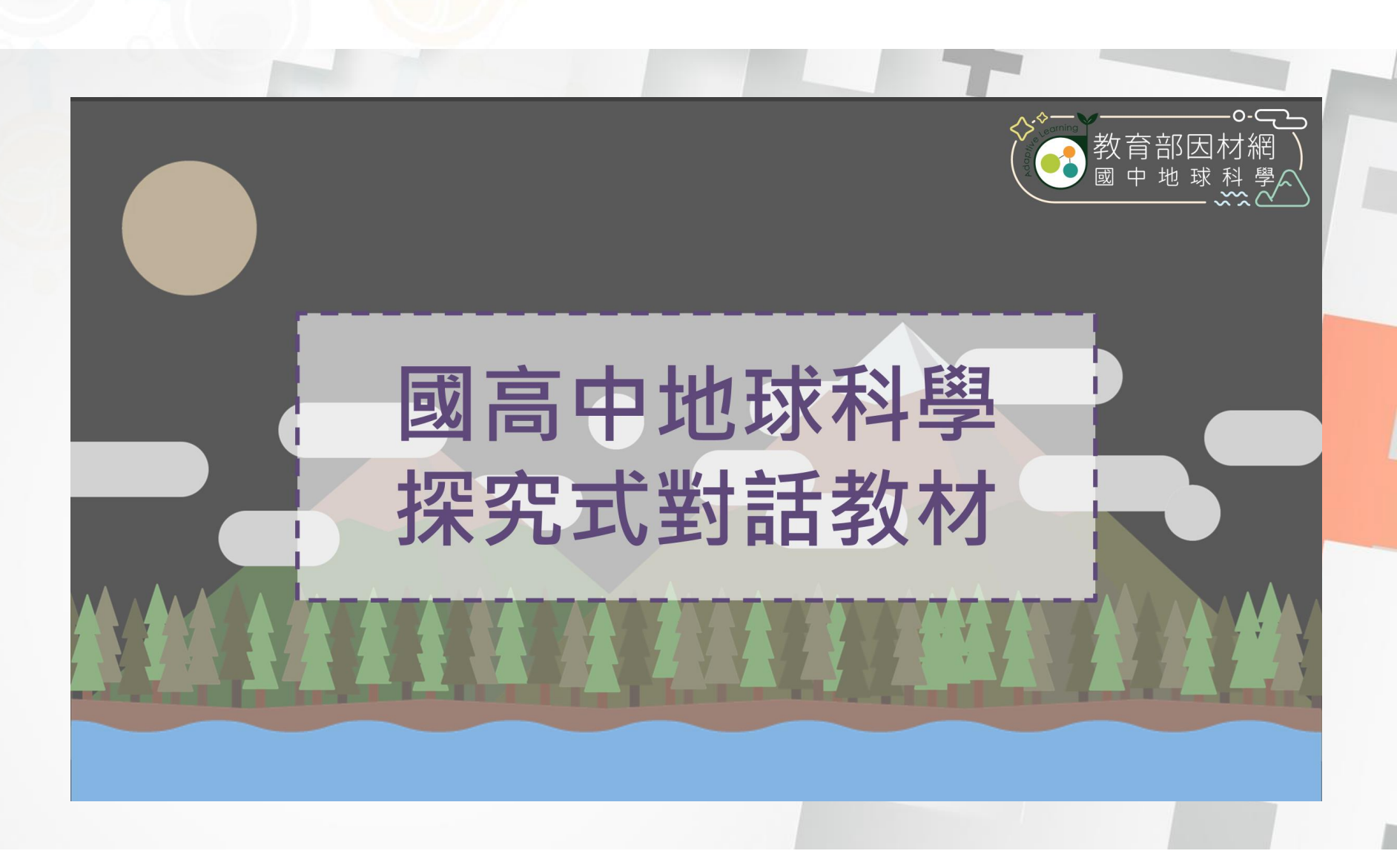

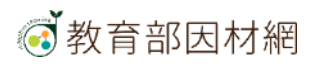

# 一、地球科學暑假作業規劃原則

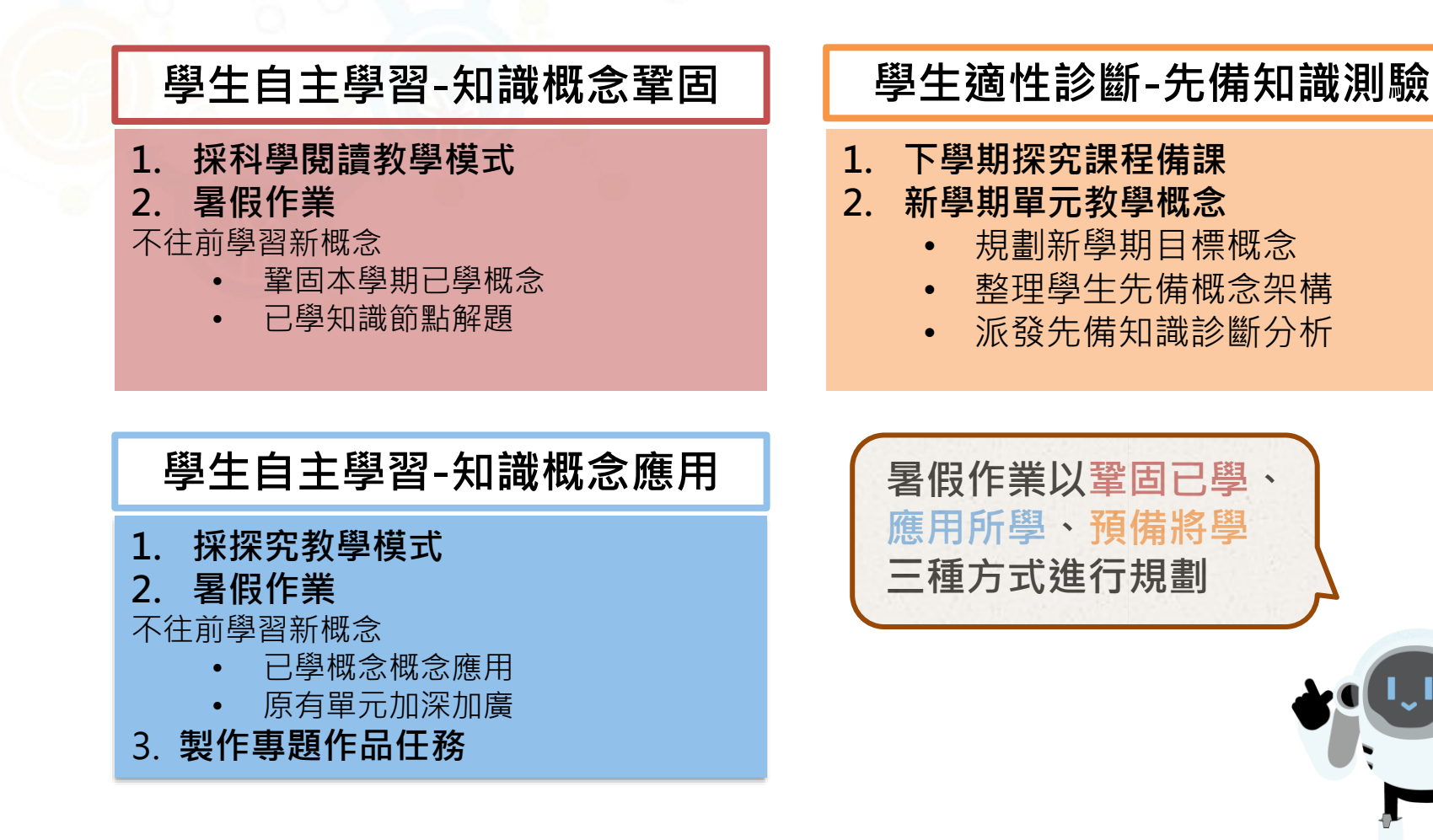

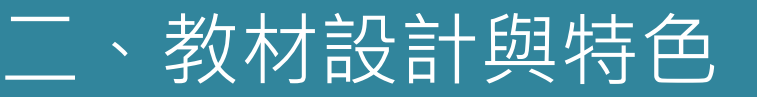

五大領域之探究式對話教材設計:內容包含子概念解析、角色情境導入與對話探究提問、 評量總結與延伸學習

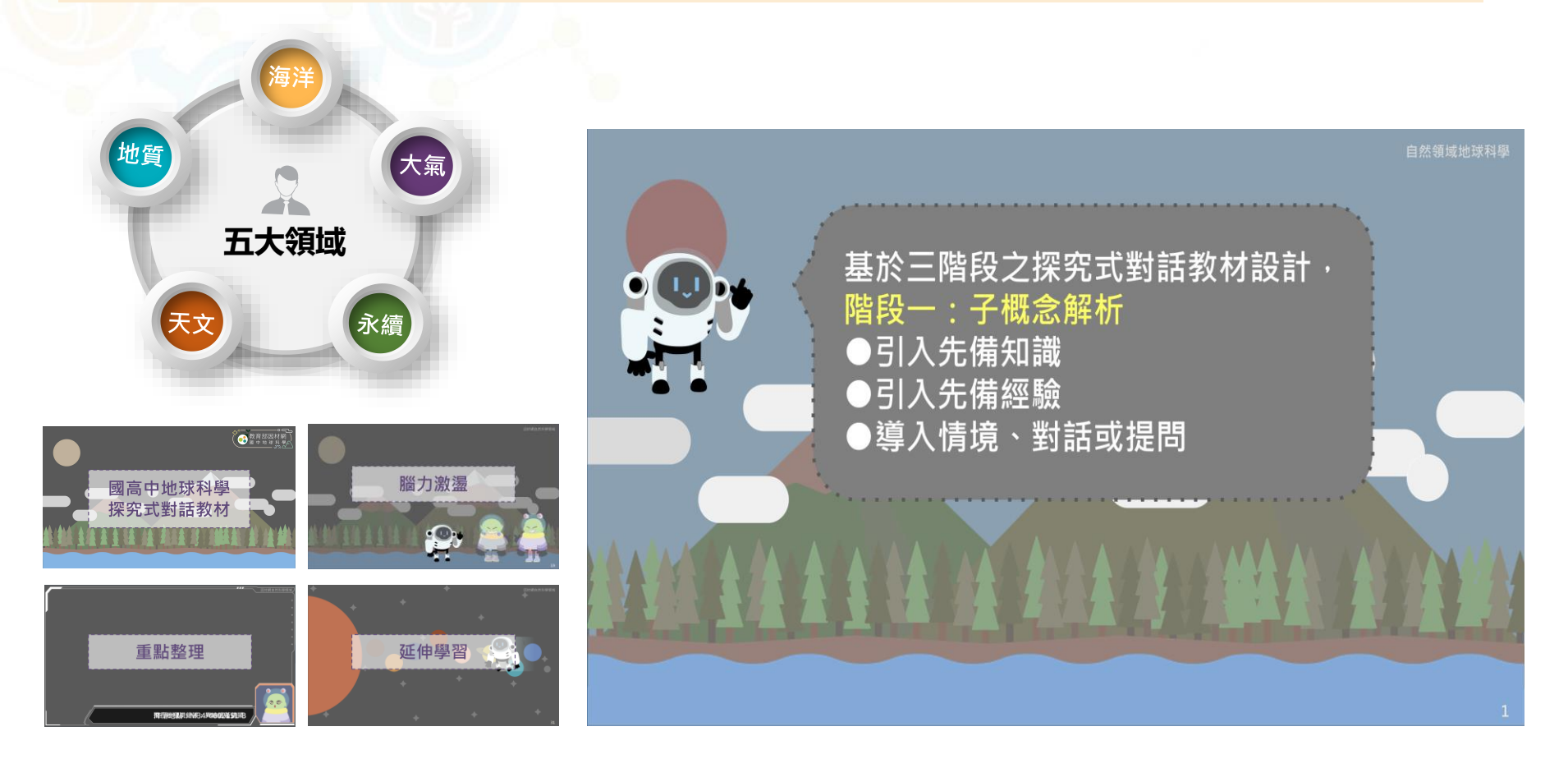

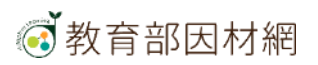

#### 五大領域之探究式對話教材設計:內容包含子概念解析、角色情境導入與對話探究提問、 評量總結與延伸學習

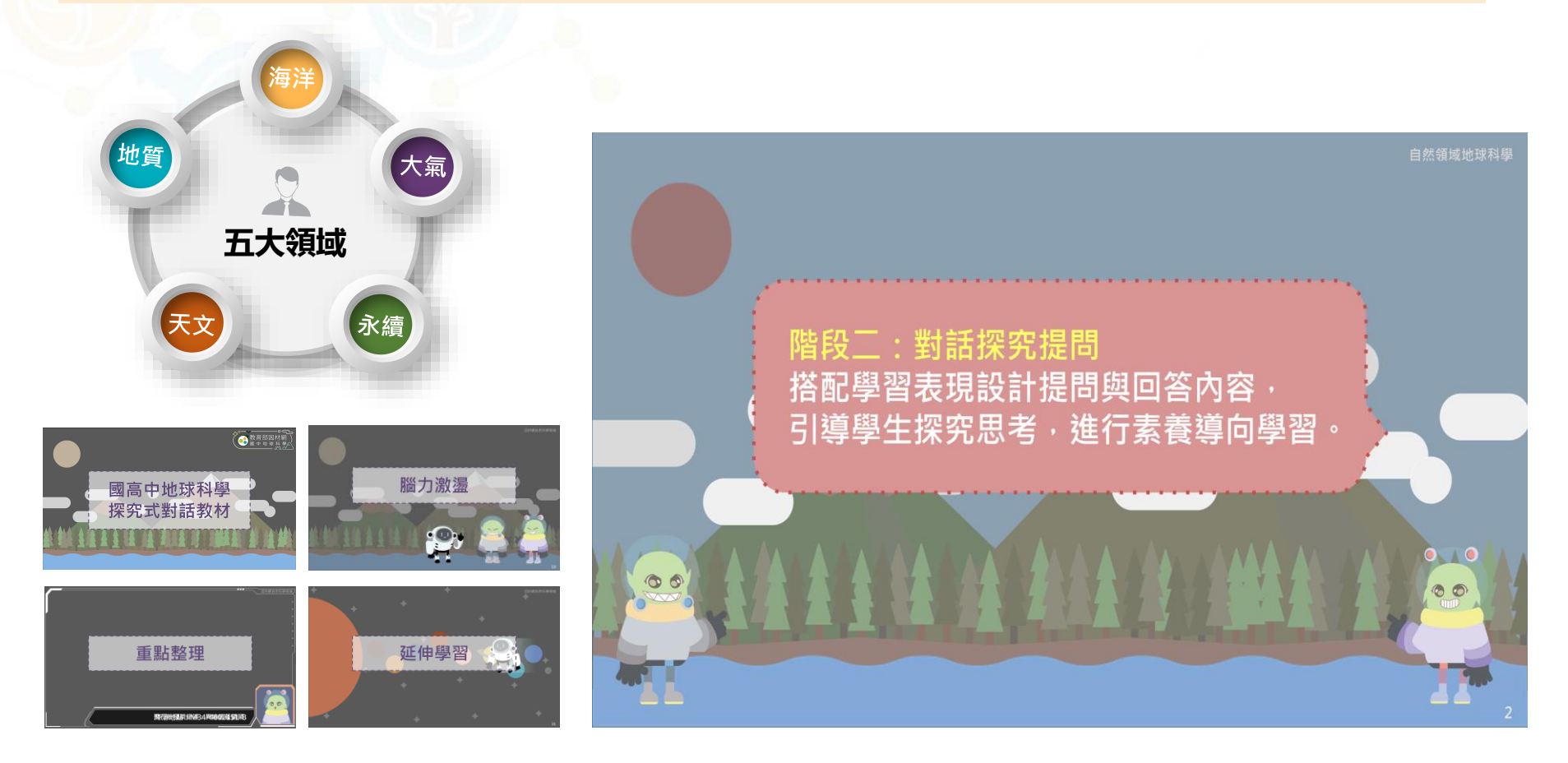

#### 五大領域之探究式對話教材設計:內容包含子概念解析、角色情境導入與對話探究提問、 評量總結與延伸學習

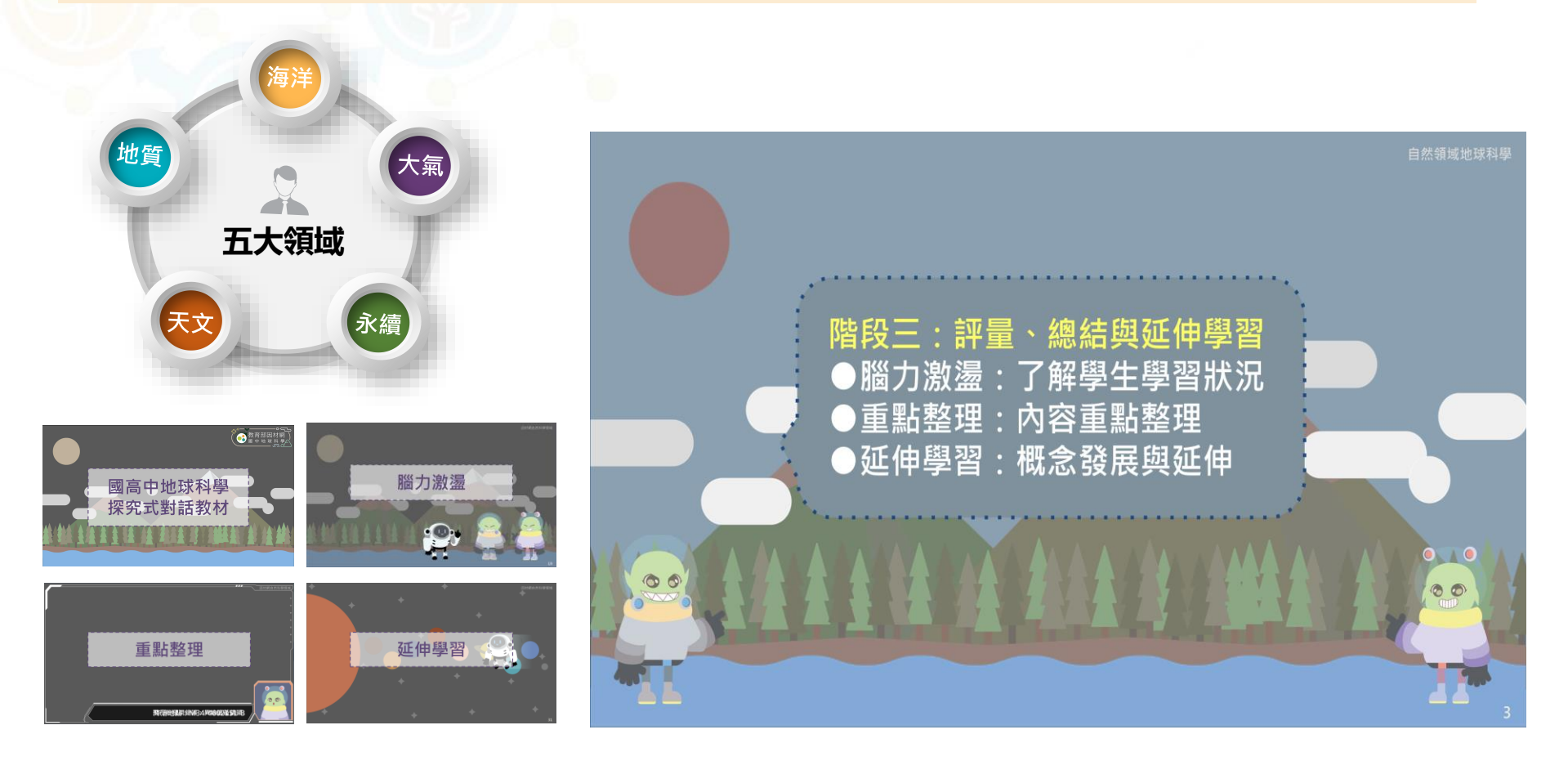

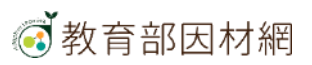

#### 國中VS高中,螺旋式知識架構:單元知識節點,架構原理結合地科教學整體性與適性學習功能

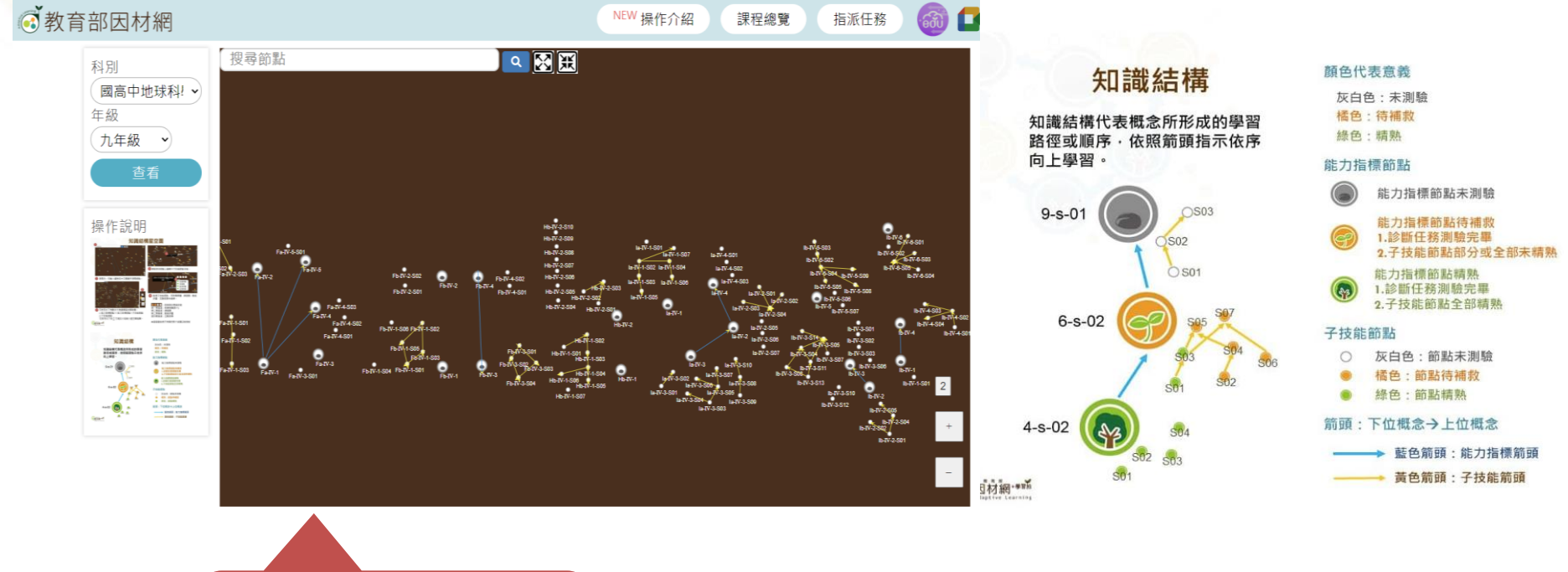

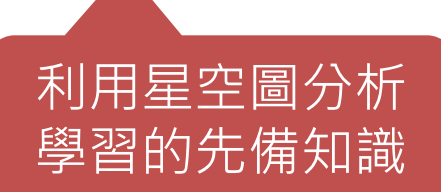

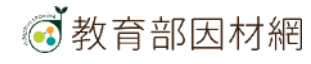

#### 教材知識節點同時對應課綱學習內容與課本章節

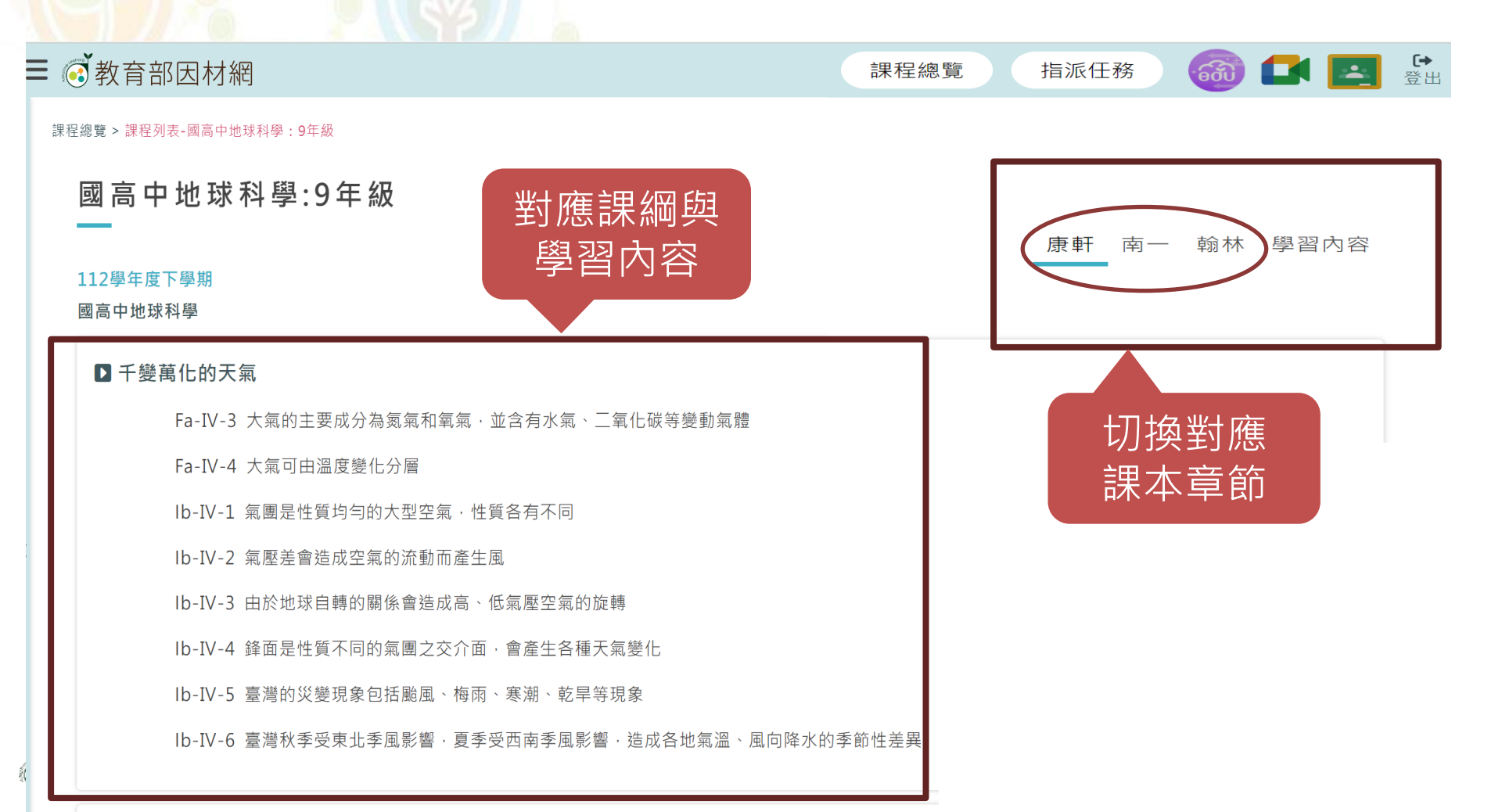

# 三、因材網教師基本功能介紹

#### 適用自組班級的對象

- 須另新開的斑級
   例如:資優班、資源班分
   組班、跨年段班
- 可開設自組班級的帳號別:
   校管、校長、主任、教師

#### 為何要使用自組班級

- 使班級組成更加彈性
- 可跨年級、跨班級、跨校 組成新的班級

#### 如何使用自組班級

- 校管開班可指定該班導師
- 校長、主任、教師可自行
   開班,即成為該班導師
- 學生入班方式:
  1.在校生可由導師加入
  2. 在校或外校
  生藉由導師提供邀請碼
  加入

#### 自組班級成員 可使用之功能

- 任務指派
- 任務維護
- 任務進度
- 各班學習時數
- 首頁任務檢視

#### ※一般年級、學扶編班、自組班級 之功能比較

| 班級<br>功能         | <b>一般年班</b><br>(導師班) | <b>學扶編班</b><br>(科任老師)   | 自組班級     |
|------------------|----------------------|-------------------------|----------|
| 編班設定             | 透過校管>科任班級設定          | 透過 <b>校管&gt;學習扶助編班</b>  | 無須透過校管設定 |
| 科技化評量、<br>學力檢測報表 | 導師可查看測驗成績            | 已完成學扶編班之科任<br>老師可查看測驗成績 | 無法查看測驗成績 |

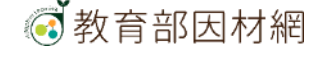

### 派發任務STEP1:選擇「1.任務類型」

| ☰ @ 教  | 文育部因材網                                 |        |        |        | NEW 操作介紹 課程 | 總覽 指派任務 🚳 🚅 🛃 🗄 |
|--------|----------------------------------------|--------|--------|--------|-------------|-----------------|
|        | 1.任務類型                                 |        | 2.任務內容 | 3.任務設定 |             | 4.確認任務          |
| 1. 載入分 | 享任務 不載人                                | 校內共享   | 私人分享   |        |             |                 |
| 2. 選擇任 | 務類型 🔵 知識結構(影片、練習題                      | 、動態評量) |        |        |             |                 |
|        | □ 單元診斷測驗(含組卷)                          |        |        |        |             |                 |
|        | 縱貫診斷測驗                                 |        |        |        |             |                 |
|        | 核心素養評量                                 |        |        |        |             |                 |
|        | 素養導向試題                                 |        |        |        |             |                 |
|        | 學力測驗考古題                                |        |        |        |             |                 |
|        | 會考考古題                                  |        |        |        |             |                 |
|        | 學測考古題                                  |        |        |        |             |                 |
|        | 統測考古題                                  |        |        |        |             |                 |
|        | 11111111111111111111111111111111111111 |        |        |        |             |                 |
|        | 問卷                                     |        |        |        |             |                 |
|        | 備課模組-課程包                               |        |        |        |             |                 |
|        | SRL表單                                  |        |        |        |             |                 |
|        |                                        |        |        |        |             |                 |

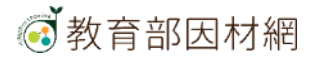

### 派發任務STEP2:選擇「2.任務內容」 點選學年度 > 選擇科目「國高中地球科學」

| = 《 执 卒 如 田 ++ 纲                              | 數位學習上作坊 A                               | NEW 墙作合纽   | 博思编辑 齿流红教 🙆 🌈 📷 🗘 |
|-----------------------------------------------|-----------------------------------------|------------|-------------------|
| - 19 教育部囚机械                                   | 普高生物                                    | DALLEN INC |                   |
| 1 仄 欲 晒 刑                                     | 技高生物                                    |            | A 120 137 (T 20)  |
| 1. 仕務規型                                       | 高中化學                                    | 走 "        | 4.锥芯壮務            |
| 如善结縷鳳羽                                        | 資通安全實務                                  |            |                   |
| 74 四加冊字目<br>新課網公告:配合108課網教材、1年級、2年級、3年級、4年級、5 | 年級、7年級、8年級 美力台灣                         |            |                   |
| 學年度                                           | 能源議題                                    | 版本         |                   |
| 112學年度                                        | ✓ 遊戲化 Python與 AI 數位學習                   | 請選擇        | ~                 |
| 年級                                            | 基本電學                                    | 能力指標       |                   |
| 請選擇                                           | ✓ 電子學                                   | 請選擇        | ~                 |
|                                               | 數位邏輯設計                                  | No. all    |                   |
|                                               | 微處理機                                    |            |                   |
|                                               | 電工機械                                    |            |                   |
|                                               | 表演藝術                                    |            |                   |
| ▲請至備課區-SRL表單設定並匯出·即可指派                        | 國中地理                                    |            |                   |
| 檢核單                                           | 水域安全                                    |            |                   |
| 同儕評分表                                         | 海洋與環境                                   |            |                   |
| 4間評分表 (需總定小組)                                 | 音樂                                      |            |                   |
| (如本語公書 (靈鄉史小組)                                | 程式設計                                    |            |                   |
|                                               | 演算法                                     |            |                   |
|                                               | LIS自然                                   |            |                   |
|                                               | 視覺藝術                                    |            |                   |
|                                               | 海洋教育議題                                  |            |                   |
|                                               | 防災                                      |            |                   |
|                                               | 健康教育                                    |            |                   |
|                                               | 健康與體育                                   |            |                   |
|                                               | 資訊科技                                    |            |                   |
|                                               | E-game                                  |            |                   |
|                                               | →<br>文化教育                               |            |                   |
|                                               | - · · · · · · · · · · · · · · · · · · · |            |                   |
|                                               | 國高中地球科學                                 |            |                   |
|                                               | 看見自然                                    |            |                   |
|                                               | 看見家總                                    |            |                   |
|                                               | <b>交诵安</b> 全                            |            |                   |
|                                               | 技高化學                                    |            |                   |
|                                               | 3X间10字                                  |            |                   |

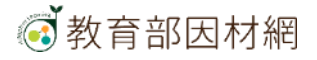

### 派發任務STEP2:選擇「2.任務內容」 點選版本「學習內容」或其他課本章節

| ■ 💣 教育部因材網                    |               |                           |        | NEW 操作介紹 課程編 | 總覽 指派任務 🚳 🚺 🗾 😤 |
|-------------------------------|---------------|---------------------------|--------|--------------|-----------------|
| 1.任務類型                        | ) » (         | 2.任務內容                    | 3.任務設定 |              | 4.確認任務          |
| 知識結構學習                        |               |                           |        |              |                 |
| 新課網公告:配合108課網教材,1年級、2年級、3年級、4 | 年級、5年級、7年級、8年 | F級及9年級的相關教材請選擇國語108、數學108 |        |              |                 |
| 学年度<br>112舉年度                 | ~             | 「「日」「日本」では「日本」である。        | ~      | 風湿穴突         | ~               |
| 年級                            |               | 單元                        |        | 能力指標         |                 |
| 9年級                           | ~             | ✓請選擇                      |        | 請選擇          | ~               |
|                               |               | (上)第3單元【多變的天氣】            |        |              |                 |
|                               |               | (上)第4 單元【全球變遷與永續發展】       |        |              |                 |
|                               |               | (上)第5單元【水與陸地】             |        |              |                 |
|                               |               | (上)第6單元【板塊運動與地球歷史】        |        |              |                 |
| ▲ 請至 備課區-SRL表單 設定並匯出 · 即可指派   |               | (上)第7單元【運動中的天體】           |        |              |                 |
| 一一版核単                         |               | (下)第3單元【多變的天氣】            |        |              |                 |
| 同儕評分表                         |               | (下)第4 單元【全球變遷與永續發展】       |        |              |                 |
| 組間評分表 (需綿定小組)                 |               | (下)第5單元【水與陸地】             |        |              |                 |
| 組內評分表 (需綁定小組)                 |               | (下)第6單元【板塊運動與地球歷史】        |        |              |                 |
|                               |               | (下)第7單元【運動中的天體】           |        |              |                 |
|                               |               | 上一步                       | 5      |              |                 |

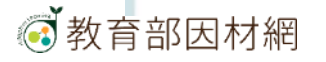

## 派發任務STEP2:選擇「2.任務內容」 點選能力指標

| <u> </u>          |                   |                      |             |        |                  |         |      |   |
|-------------------|-------------------|----------------------|-------------|--------|------------------|---------|------|---|
| 1.任務類             | 型 >>> (           | 2.任務內容               |             | 3.任務設定 |                  | 4.番     | 確認任務 |   |
| 電結構學習             |                   |                      |             |        |                  |         |      |   |
| 「網公告:配合108課綱教材・1年 | 級、2年級、3年級、4年級、5年級 | 、7年級、8年級及9年級的相關教材請選擇 | 國語108、數學108 |        |                  |         |      |   |
| E度                |                   | 科目                   |             |        | 版本               |         |      |   |
| 2學年度              |                   | ~ 國高中地球科學            |             | ~      | 學習內容             |         |      | ` |
| ź                 |                   | 單元                   |             |        | 能力指標             |         | _    | _ |
| 級                 |                   | (上)第5 單元【水與陸地        | 1           | ~      | ✓ 請選擇            |         |      |   |
|                   |                   |                      |             |        | Fa-IV-1_地球具有大氣圈  | 、水圈和岩石圈 |      |   |
|                   |                   |                      |             |        | Fa-IV-2_三大類岩石有不  | 同的特徵和成因 |      |   |
|                   |                   |                      |             |        | Fa-IV-5_海水具有不同的  | 成分及特性   |      |   |
|                   |                   |                      |             |        | la-IV-1_外營力及內營力f | 乍用會改變地貌 |      |   |
| 青至 備課區-SRL表單 設定並匯 | 出·即可指派            |                      |             |        |                  |         |      |   |
| 檢核單               |                   |                      |             |        |                  |         |      |   |
| 同儕評分表             |                   |                      |             |        |                  |         |      |   |
| 组閱輕公志 (靈縬定小組)     |                   |                      |             |        |                  |         |      |   |
|                   |                   |                      |             |        |                  |         |      |   |
| 組内評分表 (需綁定小組)     |                   |                      |             |        |                  |         |      |   |
|                   |                   |                      |             |        |                  |         |      |   |
|                   |                   |                      |             |        |                  |         |      |   |
|                   |                   |                      |             |        |                  |         |      |   |
|                   |                   |                      |             |        |                  |         |      |   |
|                   |                   |                      |             |        |                  |         |      |   |
|                   |                   |                      |             |        |                  |         |      |   |
|                   |                   |                      |             |        |                  |         |      |   |
|                   |                   |                      |             |        |                  |         |      |   |

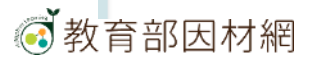

# 派發任務STEP2:選擇「2.任務內容」

#### 點選 能力指標 下的「小節點」

|                                     | 1.任務類型                                                   |                                                                         | 2.任務內容                                                                | ×                                        | 3.任務設定                                     |                                          | 4.確認                       | 忍任務                                             |
|-------------------------------------|----------------------------------------------------------|-------------------------------------------------------------------------|-----------------------------------------------------------------------|------------------------------------------|--------------------------------------------|------------------------------------------|----------------------------|-------------------------------------------------|
| 結構學習                                |                                                          |                                                                         |                                                                       |                                          |                                            |                                          |                            |                                                 |
| 酮公告:配合108<br>☞                      | 8課綱教材·1年級、2年級、3年                                         | □級、4年級、5年級、7年級、8                                                        | 年級及9年級的相關教材請選擇國語108、<br>利日                                            | 數學108                                    |                                            | 版 ★                                      |                            |                                                 |
| ∝<br>興年度                            |                                                          | ~                                                                       | 國高中地球科學                                                               |                                          | ~                                          | 學習內容                                     |                            |                                                 |
|                                     |                                                          |                                                                         | 單元                                                                    |                                          |                                            | 能力指標                                     |                            |                                                 |
| ł                                   |                                                          | ~                                                                       | (上)第5 單元【水與陸地】                                                        |                                          | ~                                          | Fa-IV-2_三大類岩石有不同的特                       | 徵和成因                       |                                                 |
| 尋節點                                 | ]                                                        |                                                                         |                                                                       |                                          |                                            |                                          |                            |                                                 |
|                                     |                                                          |                                                                         |                                                                       |                                          |                                            |                                          |                            |                                                 |
|                                     |                                                          |                                                                         | Fa-IV-2-S01                                                           |                                          |                                            |                                          |                            |                                                 |
|                                     |                                                          |                                                                         |                                                                       | Fa-IV-5-S0                               |                                            |                                          |                            |                                                 |
|                                     |                                                          |                                                                         | Fa-IV-2-S04                                                           |                                          |                                            |                                          |                            |                                                 |
|                                     |                                                          |                                                                         |                                                                       |                                          | $\succ$                                    |                                          |                            |                                                 |
|                                     |                                                          | 10-0-002                                                                | Fa-IV-2-S02<br>Fa-IV-2-5                                              | 503 Ea IV-2                              | Fa-IV-5                                    | Fb-IV-2-S02                              | 2                          | A                                               |
|                                     |                                                          | -1V-2-503                                                               | Fa-IV-2-S02<br>Fa-IV-2-5                                              | 603 Fa-IV-2                              | Fa-IV-5                                    |                                          | 2 6<br>Fb-IV-2             | Fb-IV-4                                         |
|                                     |                                                          | -IV-2-S03<br>Ed-IV-2-S02                                                | Fa-IV-2-S02<br>Fa-IV-2-5                                              | 503 <b>S</b><br>Fa-IV-2                  | Fa-IV-5                                    |                                          | 2 <b>6</b><br>Fb-IV-2      | Fb-IV-4<br>Fb-IV-4<br>Fb-IV-4                   |
|                                     |                                                          | -IV-2-503<br>Ed-IV-2-502                                                | Fa-IV-2-S02<br>Fa-IV-2-S                                              | 503 Pa-IV-2                              | Fa-IV-5<br>Fa-IV-4-                        |                                          | 2 <b>6</b><br>Fb-IV-2<br>1 | Fb-IV-4<br>Fb-IV-4<br>Fb-IV-                    |
|                                     |                                                          | -IV-2-503<br>Ed-IV-2-502<br>Ed-IV-2                                     | Fa-IV-2-S02<br>Fa-IV-2-S                                              | 303 Pa-IV-2                              | Fa-IV-5<br>Fa-IV-4-5<br>Fa-IV-4            |                                          | 2<br>Fb-IV-2               | Fb-IV-4<br>Fb-IV-4<br>Fb-IV-4                   |
|                                     | Ed-                                                      | -IV-2-503<br>Ed-IV-2-502<br>Ed-IV-2<br>Fd-IV-2                          | Fa-IV-2-S02<br>Fa-IV-2-S<br>Fa-IV-1-S04 Fa-IV-1-                      | 503 <b>9</b><br>Fa-IV-2                  | Fa-IV-5<br>Fa-IV-4-<br>Fa-IV-4<br>Fa-IV-4  | Fb-IV-2-S0<br>Fb-IV-2-S0<br>S03<br>4-S02 | 2<br>Fb-IV-2               | Fb-IV-4<br>Fb-IV-4<br>Fb-IV-                    |
| IV-2-S01 : 岩                        | Ed-<br>Ed<br>石主要是由礦物所組成的,4                               | -IV-2-S03<br>Ed-IV-2-S02<br>Ed-IV-2<br>I-IV-2-S01<br>根據岩石的成因可將地球上的      | Fa-IV-2-S02<br>Fa-IV-2-S<br>Fa-IV-1-S04 Fa-IV-1-<br>)岩石分為沉積岩、火成岩和變質岩等 | 303 <mark>P</mark> a-IV-2<br>S01<br>三大頭・ | Fa-IV-5<br>Fa-IV-4-5<br>Fa-IV-4<br>Fa-IV-4 | Fb-IV-2-S0<br>Fb-IV-2-S0<br>S03<br>4-S02 | 2 <b>F</b> b-IV-2          | Fb-IV-4<br>Fb-IV-4<br>Fb-IV-                    |
| V-2-S01:岩<br>V-2-S02:地              | Ed-<br>石主要是由礦物所組成的,<br>1<br>3球上常見的沉積岩,及其特行               | -IV-2-S03<br>Ed-IV-2-S02<br>Ed-IV-2<br>I-IV-2-S01<br>根據岩石的成因可將地球上的<br>数 | Fa-IV-2-S02<br>Fa-IV-2-S<br>Fa-IV-1-S04 Fa-IV-1-<br>岩石分為沉積岩、火成岩和變質岩等  | 303 <mark>9</mark><br>Fa-IV-2            | Fa-IV-5<br>Fa-IV-4-7<br>Fa-IV-4<br>Fa-IV-4 | Fb-IV-2-S0<br>Fb-IV-2-S0<br>S03<br>4.S02 | 2 <b>6</b><br>Fb-IV-2      | Fb-IV-4<br>Fb-IV-4<br>Fb-IV-7<br>Fb-IV-1<br>Th. |
| V-2-S01:岩<br>V-2-S02:地<br>V-2-S03:地 | Ed-<br>石主要是由礦物所組成的,4<br>3球上常見的沉積岩,及其特行<br>3球上常見的火成岩,及其特行 | -IV-2-S03<br>Ed-IV-2-S02<br>Ed-IV-2<br>H-IV-2-S01<br>根據岩石的成因可將地球上的<br>徵 | Fa-IV-2-S02<br>Fa-IV-2-S<br>Fa-IV-1-S04 Fa-IV-1-<br>岩石分為沉積岩、火成岩和變質岩等  | 303 <mark>9</mark><br>Fa-IV-2            | Fa-IV-5<br>Fa-IV-4-7<br>Fa-IV-4            | Fb-IV-2-S0<br>Fb-IV-2-S0<br>S03<br>4.S02 | 2 <b>F</b> b-IV-2          | Fb-IV-4<br>Fb-IV-4<br>Fb-IV-<br>fb.IV-          |

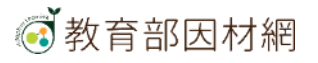

### 派發任務STEP2:選擇「2.任務內容」 點選能力指標下的「小節點」

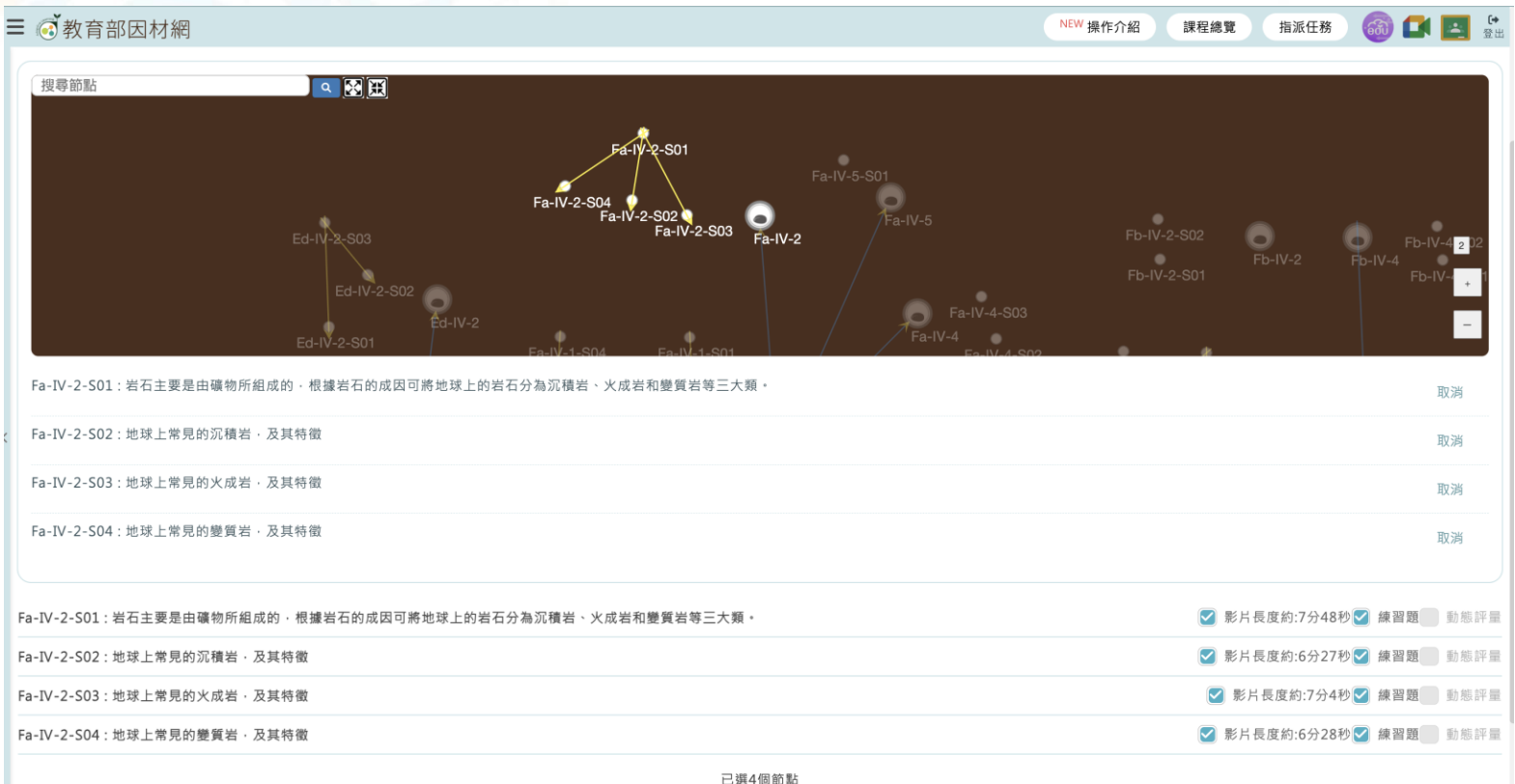

山地中回島

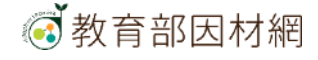

#### 派發任務STEP3:選擇「3.任務設定」 設定名稱>開始及完成時間>任務對象

| ≡ |                                     |                         |     |     |        | NEW 操作介紹 | 課程總覽 指派任務 | 🚳 💶 🖪 🔂 |
|---|-------------------------------------|-------------------------|-----|-----|--------|----------|-----------|---------|
|   | 1.任務類型                              | 2.任務內容                  |     |     | 3.任務設定 | >> (     | 4.確認任務    |         |
|   | 任務名稱 Fa-IV-2-S01:岩石主要是由礦物所組成的 · 根據岩 | 石的成因可將地球。               |     |     |        |          |           |         |
|   | 開始時間 2024/04/16 上午06:00 📋           |                         |     |     |        |          |           |         |
|   | 完成時限 2個月 3個月 4個月 2024/05            | 5/15 下午11:59 📋          |     |     |        |          |           |         |
|   | 對象 💿 斑級 🔵 個人 🔵 小組                   |                         |     |     |        |          |           |         |
|   | 一般班級 學習扶助班級 自組班級                    |                         |     |     |        |          |           |         |
|   |                                     |                         |     |     |        |          |           |         |
| 小 | 組長授權 小組長可查看任務進度(非必選)▲選項若為灰色代表       | 長尚未設定小組長 · 請先至小組管理設定 全選 |     |     |        |          |           |         |
| < |                                     |                         |     |     |        |          |           |         |
|   |                                     |                         | 上一步 | 下一步 |        |          |           |         |

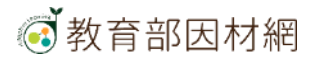

### 派發任務STEP3:選擇「3.任務設定」 設定任務對象-「班級」

| ■ @ 教育部因材網                             |                            |       |        | NEW 操作介紹 | 課程總覽 指派任務 🚳 🚺 🛃 🗄 |
|----------------------------------------|----------------------------|-------|--------|----------|-------------------|
| 1.任務類型 >>>                             | 2.任務內容                     |       | 3.任務設定 |          | 4.確認任務            |
| 任務名稱 三大岩類                              |                            |       |        |          |                   |
| 開始時間 2024/04/16 上午06:00 □              |                            |       |        |          |                   |
| 完成時限 2個月 3個月 4個月 🦲 2024/04/30 下午11:59  |                            |       |        |          |                   |
| 對象 🖲 斑級 🔵 個人 🦳 小組                      |                            |       |        |          |                   |
| 一般班級 學習扶助班級 自組班級                       |                            |       |        |          |                   |
| ✓ TEST                                 | 夏之祭-地球探索限時任務               |       |        |          |                   |
| 小組長授權 小組長可查看任務進度(非必選) ▲選項若為灰色代表尚未設定小組長 | <mark>請先至</mark> 小組管理設定 全選 |       |        |          |                   |
|                                        | Ŀ                          | 一步下一步 |        |          |                   |

### 派發任務STEP3:選擇「3.任務設定」 設定任務對象-「個人」

| ■ @ 教育部因材網                          |        |         |        | NEW 操作介紹 | 課程總覽 指派任務 🚳 💽 🛃 |
|-------------------------------------|--------|---------|--------|----------|-----------------|
| 1.任務類型 >>>                          | 2.任務內容 |         | 3.任務設定 |          | 4.確認任務          |
| 任務名稱 三大岩類                           |        |         |        |          |                 |
| 開始時間 2024/04/16 上午06:00 🗀           |        |         |        |          |                 |
| 完成時限 2個月 3個月 4個月 2024/04/30 下午11:59 |        |         |        |          |                 |
| 對象 ◯ 斑級 💿 個人 🔵 小組                   |        |         |        |          |                 |
| 一般班級 學習扶助班級 自組班級                    |        |         |        |          |                 |
| TEST                                |        |         |        |          |                 |
| ☑ 模擬學生-小梅                           |        |         |        |          |                 |
| 夏之祭-地球探索限時任務                        |        |         |        |          |                 |
| 模擬學生-小梅                             |        |         |        |          |                 |
|                                     |        | 上一步 下一步 |        |          |                 |

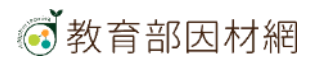

### 派發任務STEP4:選擇「4.確認任務」 顯示完成任務>顯示答案>開放給導師>分享任務>設定獎勵代幣

| ■ @ 教育部因材網                                                 | NEW 操作介紹 | 課程總覽 指派任務     | <b>a</b> |            | <b>(→</b><br>登出 |
|------------------------------------------------------------|----------|---------------|----------|------------|-----------------|
| 任務名稱:<br>三大岩類                                              |          |               |          |            |                 |
| 完成時限:<br>2024/04/16/06:00 ~ 2024/04/30/23:59               |          |               |          |            |                 |
| 對象:<br>模擬學生-小梅、                                            |          |               |          |            |                 |
| Fa-IV-2-S01:岩石主要是由礦物所組成的,根據岩石的成因可將地球上的岩石分為沉積岩、火成岩和變質岩等三大類。 |          | ☑ 影片長度約:7分48秒 | ☞ 練習題    | 動態評        | <sup>i</sup> 量  |
| Fa-IV-2-S02:地球上常見的沉積岩·及其特徵                                 |          | ☑ 影片長度約:6分27秒 | ☑ 練習題    | 動態評        | <sup>i</sup> 量  |
| Fa-IV-2-S03:地球上常見的火成岩·及其特徵                                 |          | ☑ 影片長度約:7分4秒  | ☞ 練習題    | 動態評        | <sup>i</sup> 量  |
| Fa-IV-2-S04:地球上常見的變質岩·及其特徵                                 |          | ☑ 影片長度約:6分28秒 | ☞ 練習題    | 動態評        | <sup>i</sup> 量  |
| 更多設定<br>自動完成任務<br>學生如果已自習過該任務內容,勾選後任務會自動標示為已完成。            |          |               | 🕑 自動:    | ·<br>齋示已完/ | <b>~</b><br>成   |
| 每題練習題顯示答案<br>學生每答題一題練習題後及時跳出是否答對。                          |          |               | 💽 每      | 題顯示答       | 案               |
| 任務觀看權限<br>開放此任務權限給導師                                       |          |               |          | 🗹 開)       | 放               |
| 共享任務<br>分享任務內容                                             | ○ 不分享    | ○ 校內共享        |          | 私人分        | 享               |
| 代幣獎勵<br>為此任務增加代幣獎勵                                         |          |               |          | +          |                 |

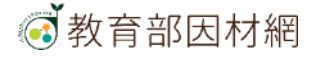

# 派發任務STEP4:選擇「4.確認任務」 任務新增成功

| ■ ◎ 教育部因材網                                      |                          | NEW 操作介紹 調 | 程總覽 指派任務      | 6 🖬 🖪 🕯      |
|-------------------------------------------------|--------------------------|------------|---------------|--------------|
| 完成時限:<br>2024/04/16/06:00 ~ 2024/04/30/23:59    |                          |            |               |              |
| 對象:<br>模擬學生-小梅、                                 |                          |            |               |              |
| Fa-IV-2-S01:岩石主要是由礦物所組成的 · 根據岩石的成因可將她球上的岩石分為    | 沉積岩、火成岩和變質岩等三大類。<br>-    |            | 影片長度約:7分48秒   | ☑ 練習題 動態評量   |
| Fa-IV-2-S02:地球上常見的沉積岩 · 及其特徵                    |                          |            | 影片長度約:6分27秒   | 🥑 練習題 📄 動態評量 |
| Fa-IV-2-S03:地球上常見的火成岩·及其特徵                      |                          |            | ☑ 影片長度約:7分4秒  | ☑ 練習題 動態評量   |
| Fa-TV-2-S04:地球上常見的變質岩·及其符徵                      |                          |            | ☑ 影片長度約:6分28秒 | 🗹 練習題 🛑 動態評量 |
| 更多設定<br>自動完成任務<br>學生如果已自習過該任務內容,勾選後任務會自動標示為已完成。 | 任務新增成功!<br>本任務分享模式為:校内共享 |            |               | ✔ 自動標示已完成    |
| 每閱線習題顯示答案<br>學生每答題一題練習題後及時跳出是否答對。               | 如欲修改分享狀態,請至任務儀表板修改<br>OK |            |               | 💟 毎題顯示答案     |
| 任務觀看權限<br>開放此任務權限給導師                            |                          |            |               | 🕑 開放         |
| 共享任務<br>分享任務內容                                  |                          | ○ 不分享      | ● 校内共享        | ○ 私人分享       |
| 代幣委勵<br>為此任務增加代幣獎勵                              |                          |            | • 1           | ¢            |
|                                                 | 上一步 建立                   |            |               |              |

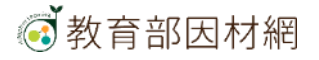

### 回到「任務儀表板」進行檢查確認檢查

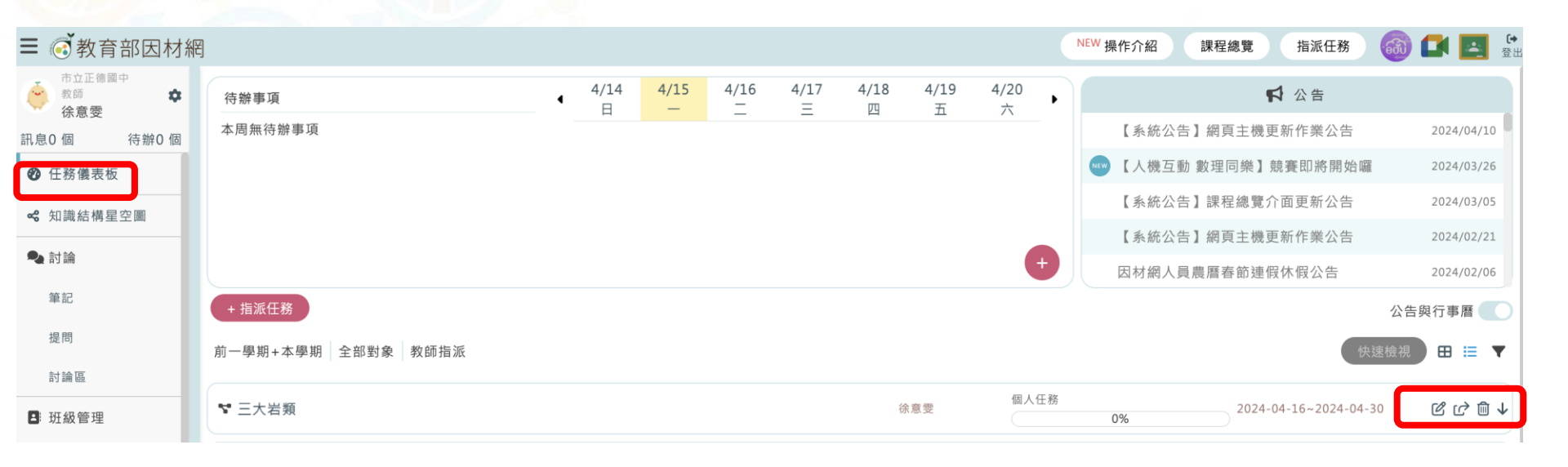

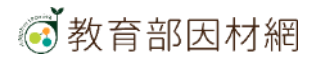

#### 可以修改的部分 任務名稱>開始及完成時間>對象

| ≡ 🧭 教育部因材網                               |              | NEW 操作介紹 課程總覽 指派任務 🚳 🚅 🛃 😤     |
|------------------------------------------|--------------|--------------------------------|
| 任務名稱<br>三大岩類                             |              |                                |
| 開始時間<br>2024/04/16 上午06:00 日             |              |                                |
| 完成時限<br>2個月 3個月 4個月 2024/04/30 下午11:59 日 |              |                                |
| <b>對象</b><br>● 班級 ○ 個人 ○ 小組              |              |                                |
| 一般斑級 學習扶助班級 自組班級                         |              |                                |
| TEST                                     | 夏之祭-地球探索限時任務 |                                |
| 小組長權限<br>小組長可查看任務進度(非必選)                 |              | ▲週項若為灰色代表尚未設定小組長 · 請先至 小組管理 設定 |
|                                          | 取消儲存         |                                |

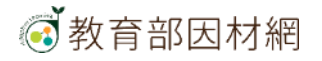

#### 随時檢視學生完成進度,掌握學生學習樣態

| 我自即囚你啊                         |                                                                         |                |            |         |          |                               |                |            |                  |                               |           |                |            | 174                             |          | IDK IE    | MUL JE         | JAWKIL       |                  |          |     |
|--------------------------------|-------------------------------------------------------------------------|----------------|------------|---------|----------|-------------------------------|----------------|------------|------------------|-------------------------------|-----------|----------------|------------|---------------------------------|----------|-----------|----------------|--------------|------------------|----------|-----|
| 構 三大岩類                         |                                                                         |                |            |         |          |                               |                |            |                  |                               |           |                |            |                                 |          | ▲節點狀      | 。ODS下<br>態為學生  | w d<br>E進行單元 | ▲XLSX下<br>、縦貫部   | 載        | 更新  |
| 節點數據依任務內容顯示<br>顯示歷史紀錄          | Fa-IV-2-S01<br>岩石主要是由礦物所組成的 ·<br>根據岩石的成因可將地球上的岩石分為沉積岩、<br>火成岩和變質岩等三大類 • |                |            |         |          | Fa-IV-2-S02<br>地球上常見的沉積岩・及其特徵 |                |            |                  | Fa-IV-2-S03<br>地球上常見的火成岩・及其特徵 |           |                |            | Fa-IV-2-S04<br>地球上常見的變質岩 · 及其特徵 |          |           |                | 完成3          |                  |          |     |
|                                | 影片完成率                                                                   | <b>ご</b><br>次數 | 練習題<br>答對率 | で<br>次數 | 節點<br>狀態 | 影片<br>完成率                     | <b>ご</b><br>次數 | 練習題<br>答對率 | 夏 <b>ご</b><br>次數 | 節點<br>狀態                      | 影片<br>完成率 | <b>ビ</b><br>次數 | 練習題<br>答對率 | 夏 <b>ご</b><br>次數                | 節點<br>狀態 | 影片<br>完成率 | <b>ビ</b><br>次數 | 練習!<br>答對率   | 題 <b>ご</b><br>次數 | 節點<br>狀態 |     |
| <sup>6年 3班</sup><br>1號 模擬學生-小梅 | 100                                                                     | 1              | 100        | 6       | ٢        | 100                           | 1              | 100        | 3                | ۲                             | 100       | 1              | 100        | 2                               | ۲        | 100       | 1              | 100          | 2                | ۲        | 100 |
|                                |                                                                         |                |            |         |          |                               |                |            |                  |                               |           |                |            |                                 |          |           |                |              |                  |          |     |
|                                |                                                                         |                |            |         |          |                               |                |            |                  |                               |           |                |            |                                 |          |           |                |              |                  |          |     |
|                                |                                                                         |                |            |         |          |                               |                |            |                  |                               |           |                |            |                                 |          |           |                |              |                  |          |     |
|                                |                                                                         |                |            |         |          |                               |                |            |                  |                               |           |                |            |                                 |          |           |                |              |                  |          |     |

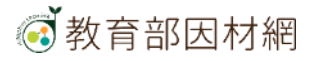

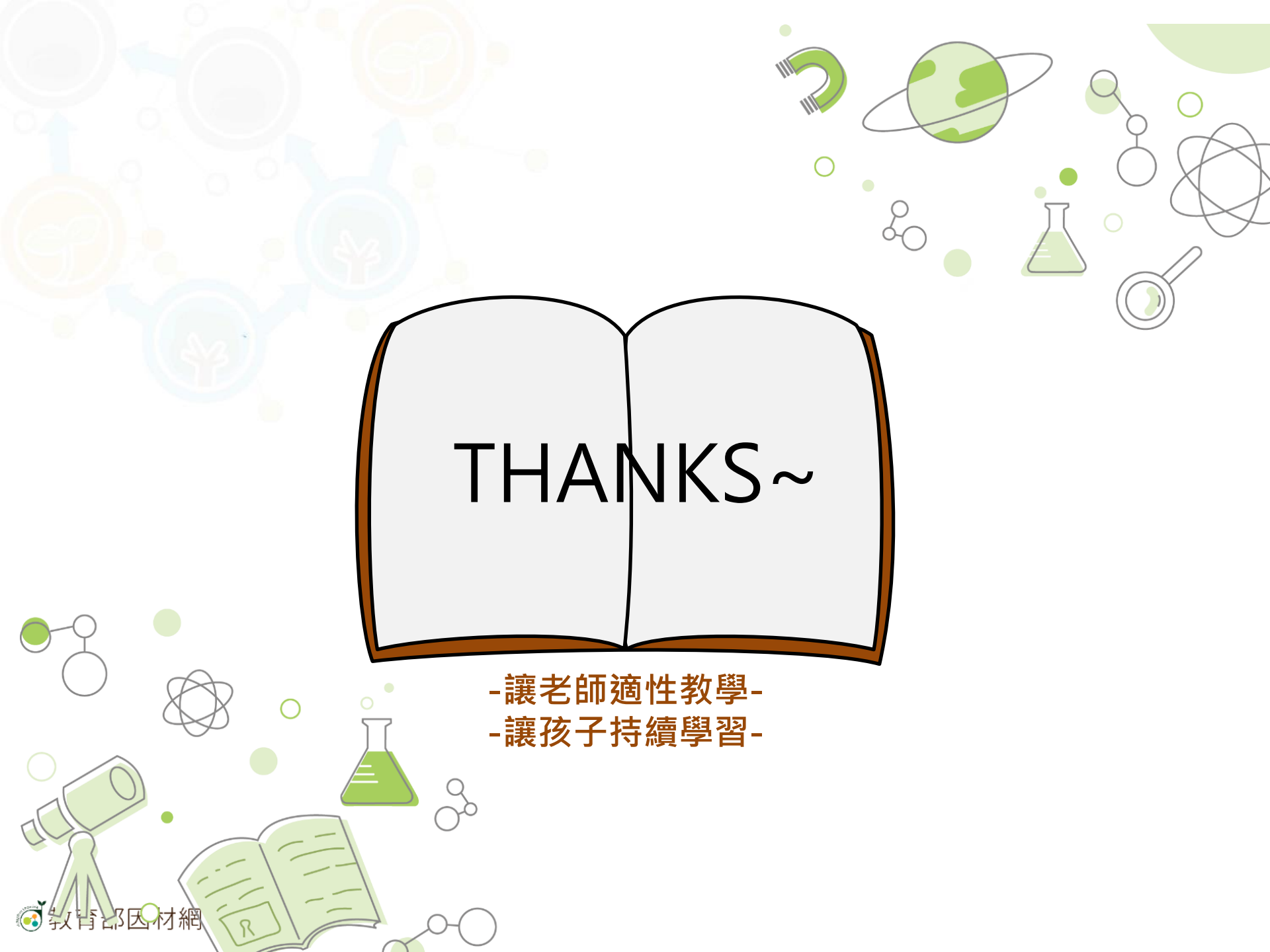